## ПРЕДОСТАВЛЕНИЕ ДОСТУПА В ПОДСИСТЕМЕ ТЕСТИРОВАНИЯ

- 1. Загрузить страницу <u>https://digital.mchs.gov.ru/lk</u>
- 2. Нажать кнопку «Войти».

| 30лет<br>МЧСЭ                                         |                                             | <b>⊚ y v ⊡ ≗ ⊙</b>                 | Войти   |  |  |
|-------------------------------------------------------|---------------------------------------------|------------------------------------|---------|--|--|
| 500                                                   |                                             |                                    |         |  |  |
| 500 Internal Server Error.                            |                                             |                                    |         |  |  |
|                                                       |                                             |                                    |         |  |  |
| 109012, г. Москва,<br>Тоотролиций пр. 2               | Основные разделы                            | Ссылки                             |         |  |  |
| Театральный пр., 3                                    | Министерство Президент Российской Федерации |                                    |         |  |  |
| info@mchs.gov.ru<br>(не для подачи обращений граждан) | Деятельность                                | Правительство Российской Федерации |         |  |  |
|                                                       | Противодействие терроризму                  |                                    |         |  |  |
| Направить обращение в МЧС России                      | Противодеиствие коррупции                   | Дополнительные возм                | южности |  |  |
|                                                       | Документы                                   | Обратная связь                     |         |  |  |
| 01 или 101                                            | Карта сайта                                 |                                    |         |  |  |
| Единый телефон пожарных и спасателей                  |                                             |                                    |         |  |  |
| +7 (495) 983-79-01                                    |                                             |                                    |         |  |  |
| Справочная МЧС России                                 |                                             |                                    |         |  |  |
| <b>+7 (495) 400-99-99</b><br>Единый «телефон доверия» |                                             |                                    |         |  |  |
| 3. Авторизоваться через ЕСИА.                         |                                             |                                    |         |  |  |

## 4. Ввести логопас.

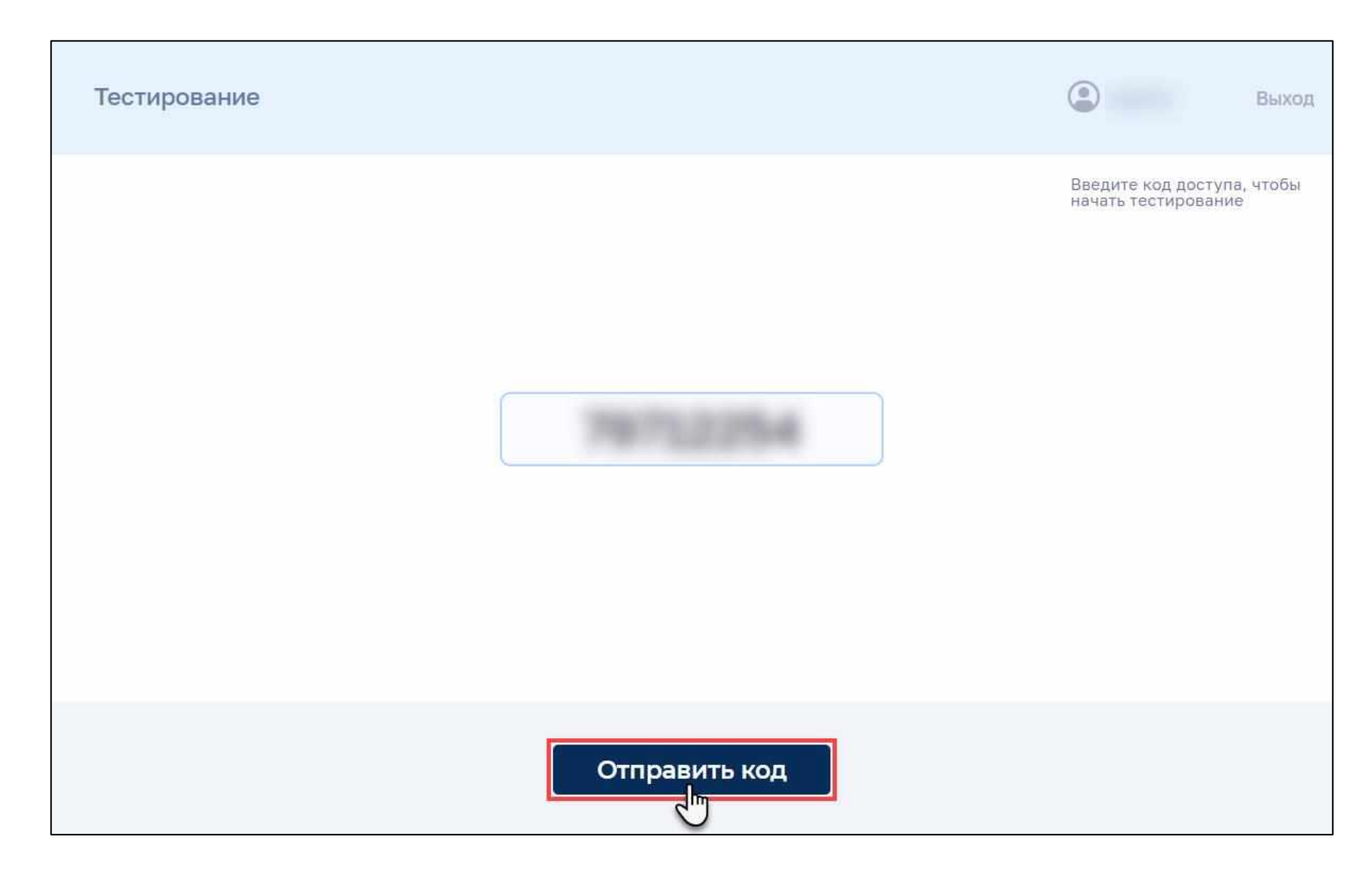

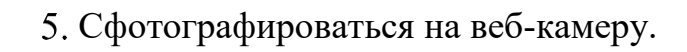

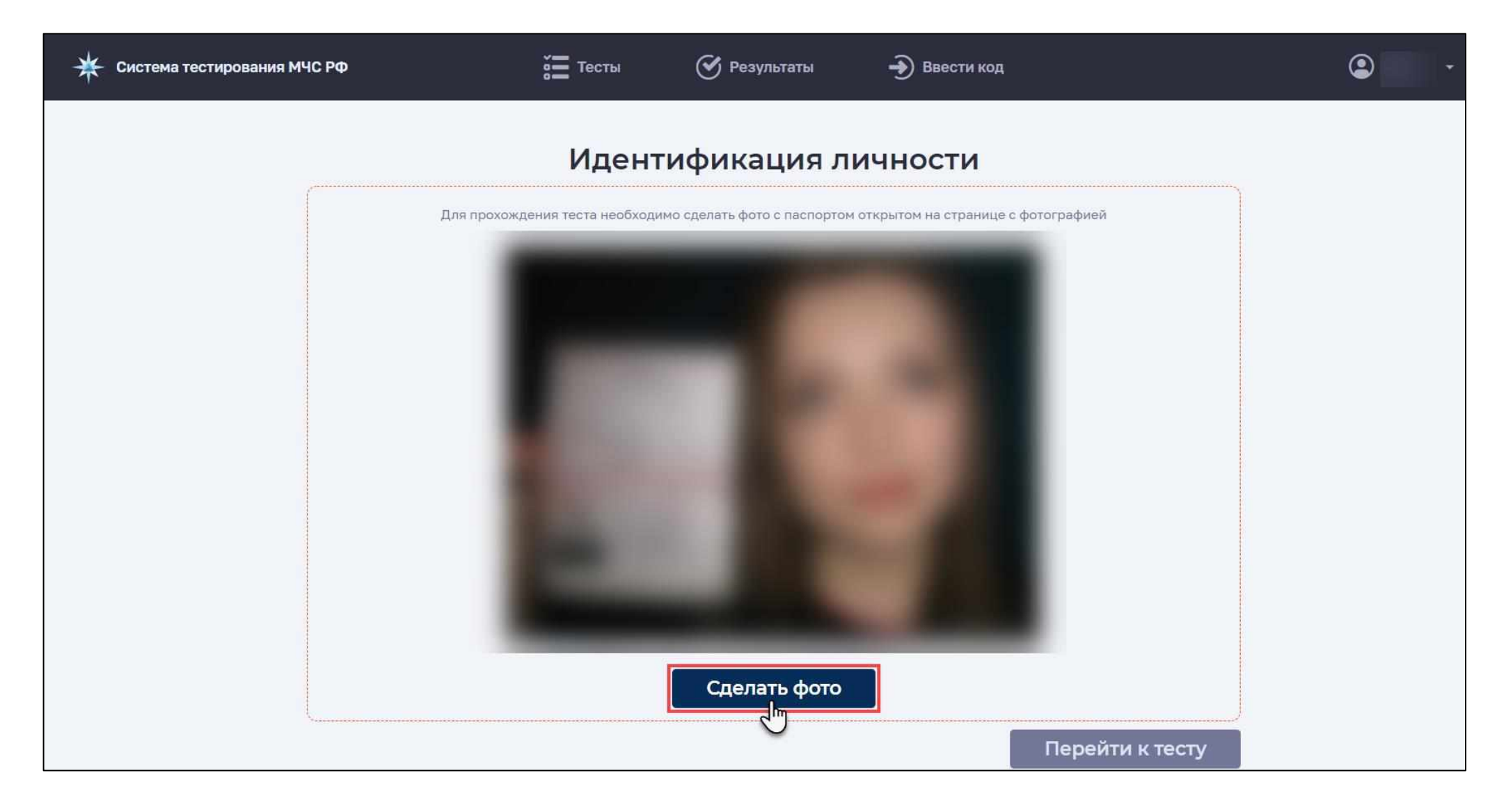

6. Нажать кнопку «Перейти к тесту».

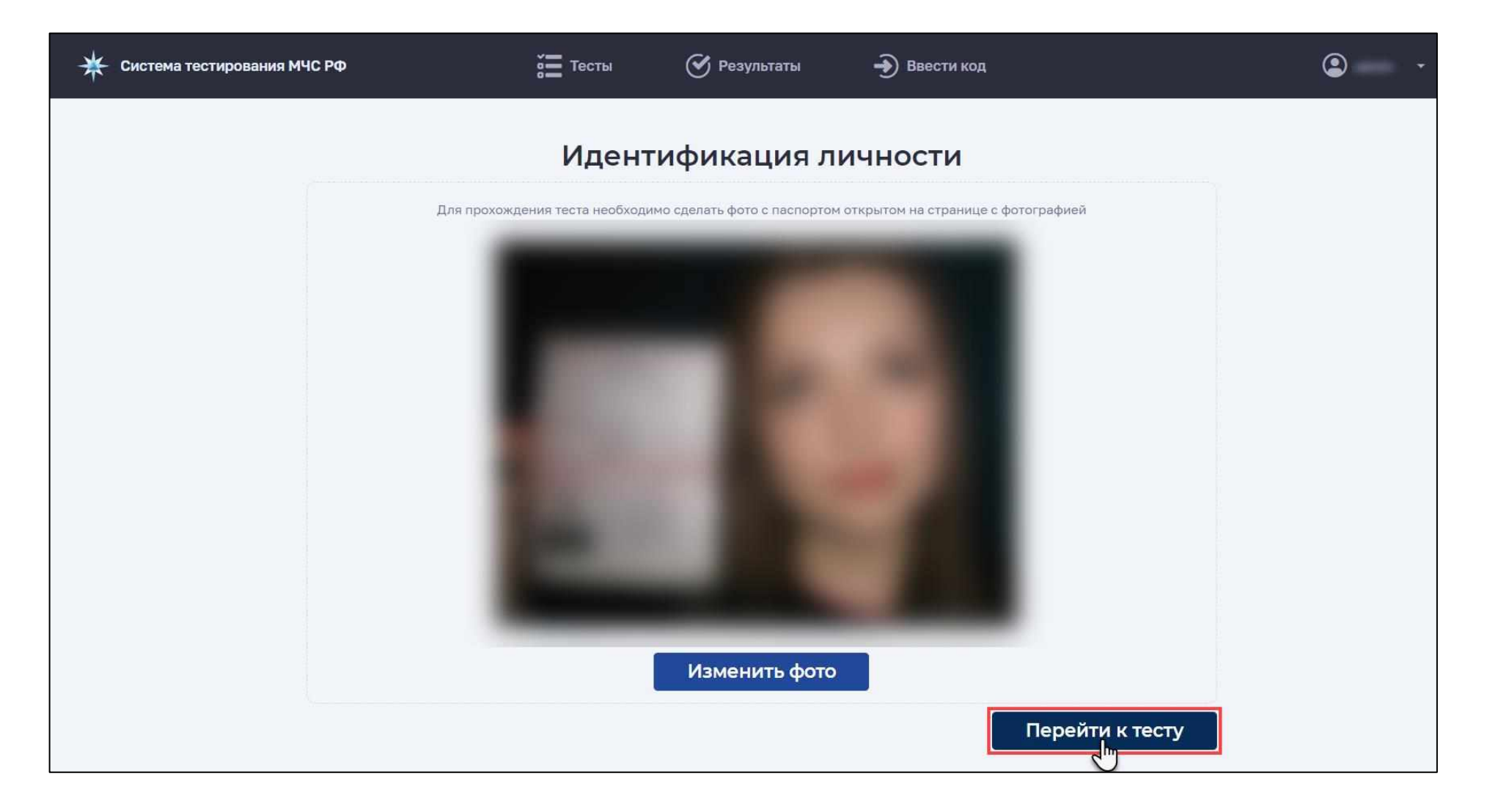

7. Во всплывающем окне отметить «Предоставить доступ к аудио в системе» и нажать кнопку «Поделиться». Внимание: если демонстрируется только часть экрана, без панели задач, тестирование не будет засчитано.

| 🗚 Система тестирования МЧС РФ |                                     | Выберите часть экрана для демонстрац             | ии                                     |             | • • |
|-------------------------------|-------------------------------------|--------------------------------------------------|----------------------------------------|-------------|-----|
|                               |                                     | Приложение «testing.dev.cgu.iac.mchs.ru» запраши | ивает разрешение на доступ к вашему эк | крану.      |     |
|                               |                                     | Весь экран Окно                                  | Вкладка Яндекс.Брау                    | узер        |     |
|                               | Камера 🗙                            |                                                  |                                        |             |     |
|                               | Если Вы себя не<br>устройство из сг | Экран 1                                          | Экран 2                                | рите другое |     |
|                               | ,                                   |                                                  |                                        |             |     |
|                               | Устройство вво,                     |                                                  |                                        |             |     |
|                               | Integrated Webc                     |                                                  |                                        | · · ·       |     |
|                               |                                     | Предоставить доступ к аудио в системе            | Поделиться                             | Отмена      |     |
|                               | проверка камеры                     |                                                  |                                        |             |     |
|                               |                                     |                                                  |                                        |             |     |
|                               |                                     |                                                  |                                        |             |     |
|                               |                                     |                                                  |                                        |             |     |
|                               |                                     |                                                  |                                        |             |     |
|                               |                                     |                                                  |                                        |             |     |
|                               | Согласие с зап                      | исью экрана                                      |                                        |             |     |
|                               | Начать тест                         |                                                  |                                        |             |     |
|                               |                                     |                                                  |                                        |             |     |
|                               |                                     |                                                  |                                        |             |     |
|                               |                                     |                                                  |                                        |             |     |
|                               |                                     |                                                  |                                        |             |     |
|                               |                                     |                                                  |                                        |             |     |
|                               |                                     |                                                  |                                        |             |     |
|                               |                                     |                                                  |                                        |             |     |
|                               |                                     |                                                  |                                        |             |     |
|                               |                                     |                                                  |                                        |             |     |

8. Выбрать веб-камеру, микрофон, проверить отображение видео и запись аудио, разрешить демонстрацию экрана (отметить чек-бокс «Согласие с записью экрана»).

| Кистема тестирования МЧС РФ  | ў <b>—</b> Тесты                                        | 🕑 Результаты                                   | Ð Ввести код                      | • |
|------------------------------|---------------------------------------------------------|------------------------------------------------|-----------------------------------|---|
|                              | r                                                       | Іроверка работы устройств                      |                                   |   |
| к<br>к                       | Камера 🛩 Микрофон 🛩                                     | Демонстрация экрана \vee                       |                                   |   |
| Есл                          | и Вы себя не видите, проверьте до<br>ройство из списка. | оступ к камере в <u>настройках бр</u>          | <u>аузера</u> или выберите другое |   |
| Ус                           | тройство ввода (камера)                                 |                                                |                                   |   |
| Ir                           | ntegrated Webcam (0bda:58fd)                            |                                                | v                                 |   |
| Пр                           | оверка камеры                                           |                                                |                                   |   |
|                              |                                                         |                                                |                                   |   |
|                              | Согласие с записью экрана<br>Начать тест                |                                                |                                   |   |
|                              |                                                         |                                                |                                   |   |
|                              |                                                         |                                                |                                   |   |
|                              |                                                         |                                                |                                   |   |
|                              |                                                         |                                                |                                   |   |
|                              |                                                         |                                                |                                   |   |
|                              |                                                         |                                                |                                   |   |
| © МЧС России, 2019 - 2022 г. | II Приложение «testing.dev.cgu.jac.n                    | nchs.ru» предоставило доступ к экрану и аудио. | Закрыть доступ Скрыть             |   |

9. Нажать кнопку «Начать тест».

| 😤 Система тестирования МЧС РФ | от Тесты                                                           | 🕙 Результаты                                     | 🍎 Ввести код                           |   | ۰ . |
|-------------------------------|--------------------------------------------------------------------|--------------------------------------------------|----------------------------------------|---|-----|
|                               |                                                                    | Проверка работы устройств                        | В                                      |   |     |
|                               | Камера 🛩 Микрофон 🛩                                                | Демонстрация экрана <table-cell></table-cell>    |                                        |   |     |
|                               | Если Вы себя не видите, проверьте<br>устройство из списка.         | е доступ к камере в <u>настройка</u>             | <u>іх браузера</u> или выберите другое |   |     |
|                               | Устройство ввода (камера)                                          |                                                  |                                        |   |     |
|                               | Integrated Webcam (0bda:58fd)                                      |                                                  |                                        | • |     |
|                               | Проверка камеры                                                    |                                                  |                                        |   |     |
|                               |                                                                    |                                                  |                                        |   |     |
|                               |                                                                    |                                                  |                                        |   |     |
| 1                             | <ul> <li>Согласие с записью экрана</li> <li>Начать тест</li> </ul> |                                                  |                                        |   |     |
|                               | $\bigcirc$                                                         |                                                  |                                        |   |     |
|                               |                                                                    |                                                  |                                        |   |     |
|                               |                                                                    |                                                  |                                        |   |     |
|                               |                                                                    |                                                  |                                        |   |     |
|                               |                                                                    |                                                  |                                        |   |     |
|                               |                                                                    |                                                  |                                        |   |     |
|                               |                                                                    |                                                  |                                        |   |     |
| © МЧС России, 2019 - 2022 г.  | Приложение «testing.dev.cgu                                        | .iac.mchs.ru» предоставило доступ к экрану и ауд | дио. Закрыть доступ Скрыть             |   |     |

10. При открытии теста во всплывающем окне повторно отметить «Предоставить доступ к аудио в системе» и нажать кнопку «Поделиться».

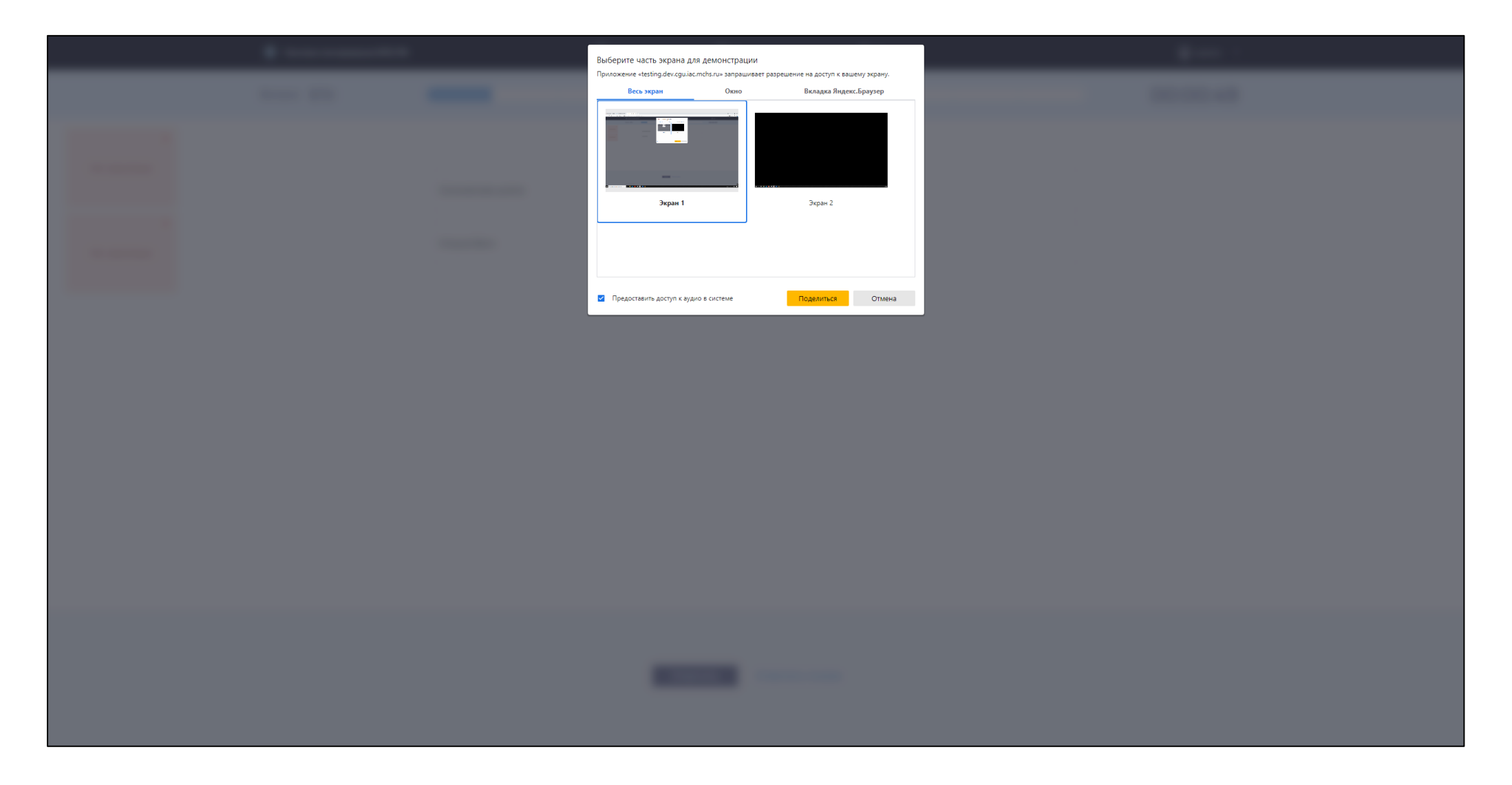